## **Recover Forgotten Username Instructions**

Discover how easy it is to retrieve your forgotten username and gain access to your website manager site with our simple step-by-step guide.

- 3. A modal will open prompting you to enter your email address associated with your website. Click on 'Recover'.

|                         | Recover Your Username               |          | ×             |           |            |           |
|-------------------------|-------------------------------------|----------|---------------|-----------|------------|-----------|
|                         | email@email.com                     |          |               |           |            |           |
|                         |                                     | Close    | Recover       |           |            |           |
| If the email is correct | a success message will be displayed | l and vo | u should rece | ive an em | ail with v | our Userr |

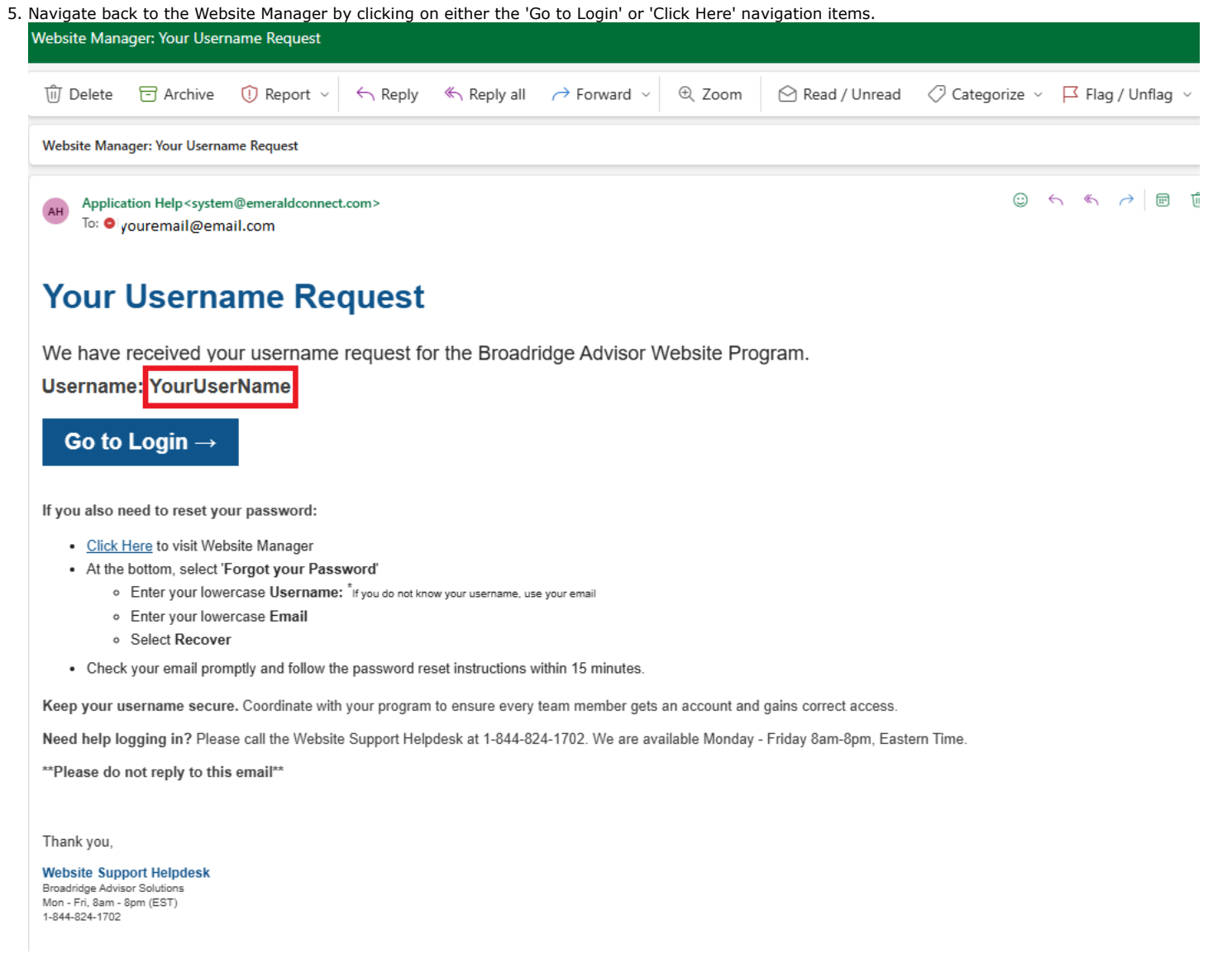

6. Login with the Username provided in the email and your known password.

## Note

• It is important to be aware that after 3 unsuccessful login attempts, your account will be locked for security purposes, requiring assistance from the Broadridge support team to unlock it. Simply send an email to BAS.ClientSupport@broadridge.com.

## **Need Additional Support?**

- If your account is locked or accessing the associated email address is not feasible, you can seek additional assistance by contacting the Client Support Team. Please dial 800-233-2834 and select option 2 for support.
- Alternatively, you may direct your inquiry via email to <u>BAS.ClientSupport@broadridge.com</u>.